## Schritt für Schritt Anleitung für unser virtuelles Schulhaus (Moodle)

## Öffnen Sie die Seite https://lms.bildung-rp.de/useradministration/registrieren.php.

|                                                                    | Registrierungsformular<br>Bitte füllen Sie die nachfolgende<br>Die Datenschutzerklärung und N | en Felder für Ihre Registrierung aus und klicken Sie auf "Registrieren".<br>Vutzungsbedingungen können Sie <u>hier</u> einsehen. | Klicken Sie auf           |
|--------------------------------------------------------------------|-----------------------------------------------------------------------------------------------|----------------------------------------------------------------------------------------------------|---------------------------|
| Den Freischaltcode für die jeweilige                               | Freischaltcode:                                                                               | O Schule/Institution auswählen <sup>®</sup> Freischaltcode eingeben ◀                                                            | "Freischaltcode eingeben" |
|                                                                    | Vorname:                                                                                      | Vorname                                                                                                    |                           |
|                                                                    | Nachname:                                                                                     | Nachname                                                                                                    |                           |
| Der Anmeldename setzt sich aus dem                                 | E-Mail:                                                                                       | 🖾 E-Mail                                                                                                    |                           |
| Vornamen des Kindes + der Abkürzung<br>für unsere Schule zusammen. | Anmeldename:                                                                                  | Anmeldename Bitte verwenden Sie nur Buchstaben, Zahlen und die Zeichen ().                                                       |                           |
| VornameALG Beispiel: HansALG                                       | Kennwort:                                                                                     | 🕴 Kennwort                                                                                                    |                           |
|                                                                    |                                                                                               | Das Kennwort muss mindestens 8 Zeichen lang sein, davon mindestens 1 Groß- und 1<br>Kleinbuchstabe, 1 Zahl und 1 Sonderzeichen.  | _                         |
|                                                                    | Kennwort bestätigen:                                                                          | 🕴 Kennwort bestätigen                                                                                                    |                           |
|                                                                    | Optionale Profilfelder                                                                        | ^                                                                                                    | •                         |
|                                                                    |                                                                                               | Registrieren                                                                                                    |                           |

Bitte notieren Sie sich den Anmeldenamen und das Kennwort. Ihr Kind muss den Anmeldenamen und das Kennwort stets bei sich haben (z.B. im Hausaufgabenheft oder im Mäppchen).

Nachdem Sie auf "Registrieren" gedrückt haben, erhalten Sie eine Bestätigungsemail mit einem Link.

| Vielen Dank für Ihre Registrierung durch den von Ihnen angegebenen<br>Freischaltcode.                                                                                                    |                                                                        |
|----------------------------------------------------------------------------------------------------|------------------------------------------------------------------------|
| Eine Nutzung der Lernplattform ist nur möglich, wenn Sie Ihre Registrierung<br>bestätigen.<br>Klicken Sie hierfür den folgenden Link an oder kopieren Sie ihn in Ihren                                                                                                    |                                                                        |
| Browser: <u>https://lms.bildung-rp.de/useradministration/confirm.php?</u>                                                                                                    | Klicken Sie auf diesen Link oder<br>kopieren Sie ihn in einen Browser. |
| Nicht bestätigte Benutzerkonten werden <b>nach 14 Tagen automatisch gelöscht</b> !<br>Ihr Anmeldename: Internet Internet Interne<br>Internet Internet Internet Internet Internet Internet Internet Internet Internet Internet Internet Internet Internet Internet Internet Internet Internet Internet Internet Internet Internet Internet Internet Internet Internet Internet |                                                                        |

Diese E-Mail wurde maschinell erstellt!

| Bestätigung Ihrer Registrierung                                                                                                    |                              |
|----------------------------------------------------------------------------------------------------|------------------------------|
| Hallo ( ,                                                                                                    |                              |
| Vielen Dank für die Bestätigung Ihrer Registrierung.                                                                                                    |                              |
| Ihr Anmeldename: k<br>Ihre E-Mail-Adresse: k                                                                                                    |                              |
| Ihnen wurde nun der Zugang freigegebenl                                                                                                    |                              |
| inicia indice funder Zagang heigegeben:                                                                                                    |                              |
| Schule/Institution: gs-muenchweiler-alsenz<br>Kurs(e):                                                                                                    | Klicken Sie auf diesen Link. |
| Schule/Institution: gs-muenchweiler-alsenz<br>Kurs(e):<br>• Klasse                                                                                                    | Klicken Sie auf diesen Link. |
| Schule/Institution: gs-muenchweiler-alsenz Kurs(e):  Klasse  Kiasse  Kurs(e): Eine Liste mit allen für Sie freigegebenen Schulen, Institutionen und Kursen finden Sie <u>hier</u> .                                                                                                    | Klicken Sie auf diesen Link. |
| Schule/Institution: gs-muenchweiler-alsenz Kurs(e):  Klasse - Klasse - Kla | Klicken Sie auf diesen Link. |

Sie befinden sich jetzt auf unserer Schulseite und Ihre Registrierung ist abgeschlossen.

Sie erreichen unsere Seite über diesen Link:

https://lms.bildung-rp.de/gs-muenchweiler-alsenz/